### Manage Workforce Structure: Manage Position Validate a Position

This is an overview of the steps to validate a Position in CV360.

Select the **My Client Groups** tab from the CV360 home Page

2 Select the Workforce Structures tile from the Apps Area

> Scroll down to the Positions section and select the Manage Positions link

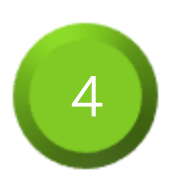

Select the **Advanced** button to begin a search for existing positions

| 1 My Cliegt Groups            | Benefits Administration   | My Enterprise           | Tools Others                                       |           |
|-------------------------------|---------------------------|-------------------------|----------------------------------------------------|-----------|
| QUICK ACTIONS                 | 1995                      |                         |                                                    |           |
| Personal Details              |                           | 0                       |                                                    |           |
| Document Records              | Directory                 | Journeys                | Pay Time and<br>Absences                           |           |
| Identification Info           | _                         | _                       |                                                    |           |
| Contact Info                  | 19                        | <b>a</b>                | •                                                  |           |
| Family and Emergency Contacts | Career and<br>Performance | Personal<br>Information | Learning Benefits                                  |           |
|                               |                           |                         |                                                    |           |
| Me My Client Groups           | Benefits Administration   | My Enterprise           | Tools Others                                       | -         |
| QUICK ACTIONS                 | AD95                      |                         |                                                    |           |
| HCM Experience Design Studio  | Ø                         | 2/                      | 8                                                  |           |
| Person                        | Journeys                  | Person<br>Managemen     | Absences Compensation                              |           |
| Hersonal Details              |                           |                         |                                                    |           |
| Contact Info                  | Goals                     | Profiles                | Workforce Statures<br>Workforce Mass Updates       |           |
| Family and Emergency Contact  | 5                         |                         | Sauranaes                                          |           |
| t. Change Photo               |                           | 2                       |                                                    |           |
|                               | Prove                     | Data Suchara            |                                                    |           |
| What do you want to           | do or manage?             |                         |                                                    |           |
| Search for tasks Q            |                           |                         |                                                    |           |
|                               |                           |                         |                                                    |           |
| Positions                     | 3                         |                         |                                                    |           |
| Manage Position               |                           |                         |                                                    |           |
|                               |                           |                         |                                                    |           |
| Manage Position               | Trees                     |                         |                                                    |           |
|                               |                           |                         |                                                    |           |
|                               |                           |                         |                                                    |           |
|                               |                           |                         |                                                    |           |
|                               |                           |                         |                                                    |           |
|                               | 4                         | Advanced bave           | a Search Active Positions ** At least one is requi | ~<br>ired |
| ** Incumbent                  |                           |                         | ×                                                  |           |
| Effective As-of Date          | m/d/yy                    | Ċ.                      |                                                    |           |
| ** Parent Position            |                           |                         | ~                                                  |           |
|                               |                           |                         |                                                    |           |
|                               |                           |                         | Search Reset Sav                                   | е         |

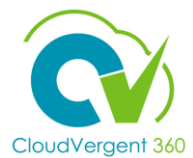

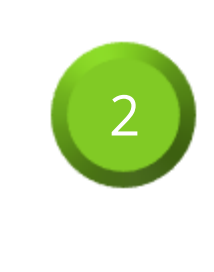

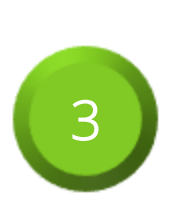

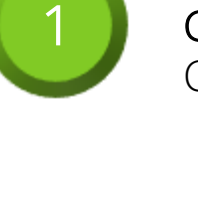

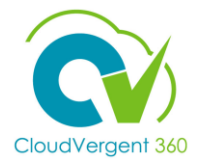

#### Validate a Position

This is an overview of the steps to validate a Position in CV360.

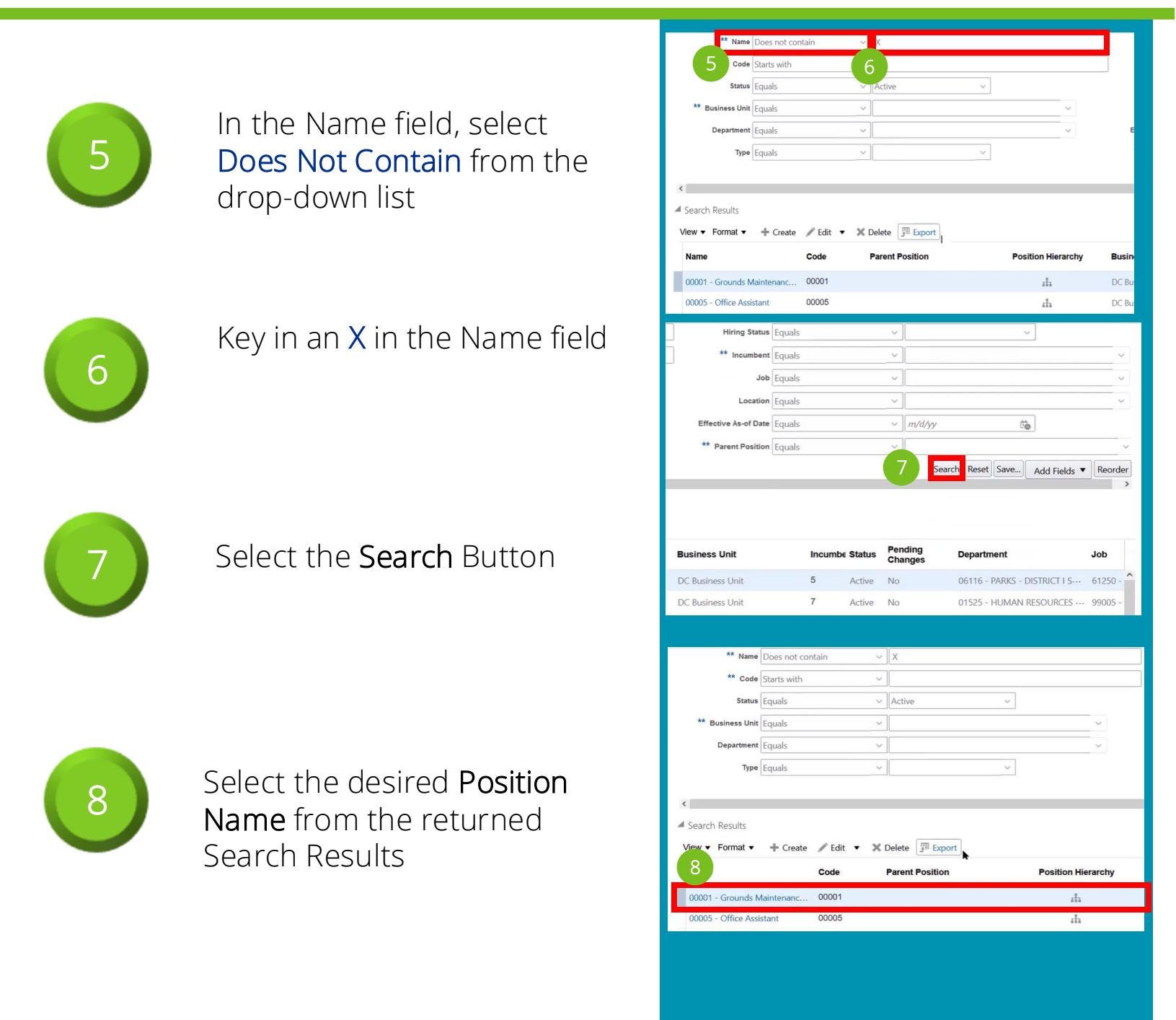

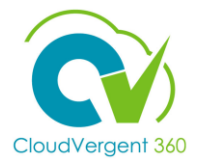

#### Validate a Position

This is an overview of the steps to validate a Position in CV360.

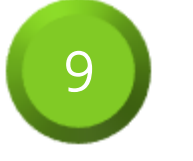

### Select the **View History** button

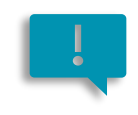

View History provides a historical perspective of all the changes and updates that have occurred to the position since its creation to its current state

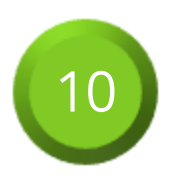

Select the **Done** button to close the position history pop-up box

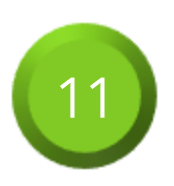

Validate that the Position information is correct and that the Hiring Status is set to **Approved**. This allows this position to be selected for use

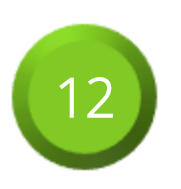

Select the **Done** Button

|          |                                                                                                    | Business Unit<br>Action Reason<br>Parent Position                                                                                                    | )C Business U             | Jnit             |             |        |
|----------|----------------------------------------------------------------------------------------------------|----------------------------------------------------------------------------------------------------|---------------------------|------------------|-------------|--------|
| action I | Reason<br>Status Active                                                                                                    |                                                                                                    |                           | Edit V           | 9<br>View I | Histor |
| 1        | Position History: 000                                                                                                    | 01 - Grounds Maintenance Worker                                                                                                    |                           |                  | ×           | 1      |
| 1        | Position History: 000<br>View • Format •                                                                                                    | 01 - Grounds Maintenance Worker                                                                                                    | 売 Export                  | Freeze           | ×           | 1      |
| ſ        | Position History: 000<br>View • Format •<br>Effective Start Date                                                                                                    | 01 - Grounds Maintenance Worker                                                                                                    | F Export<br>Action F      | Freeze<br>Reason | ×<br>»      |        |
| ĺ        | Position History: 000<br>View  Format Effective Start Date 1011720                                                                                                    | 01 - Grounds Maintenance Worker                                                                                                    | ्रिः Export<br>Action F   | Freeze<br>Reason | ×<br>»      |        |
| ĺ        | Position History: 000<br>View  Format<br>Effective Start Date<br>10/17/20<br>Sr10/16                                                                                         | 01 - Grounds Maintenance Worker<br>View Change Details Soft View All Attributes<br>Changed Attributes<br>Location, Requisition Template: Postion Valid Grade<br>Job; Location, Name: Postion Valid Grade                                                                                                    | ुःः Export<br>Action F    | Freeze<br>Reason | ×<br>>      |        |
|          | Position History: 000<br>Vew ¥ Format ¥<br>Effective Start Date<br>1017/20<br>\$ 91016<br>\$ 71015                                                                           | 01 - Grounds Maintenance Worker  View Change Details S View All Attributes  Changed Attributes  Location; Requisition Template: Postion Valid Grade Job; Location; Name: Postion Valid Grade Jub; Name: Postion Valid Grade                                                                                          | ፺ Export<br>Action F      | Freeze<br>Reason | ×<br>»      | Annei  |
|          | Position History: 000<br>Vev • Format •<br>Effective Start Date                                                                                                    | 01 - Grounds Maintenance Worker  View Change Details  View All Attributes  Changed Attributes Locator, Realiston Template: Poston Valid Grade Job; Locator, Name: Poston Valid Grade Locator, Name: Poston Valid Grade                                                                                               | ्रित्त Export<br>Action F | Freezo           | ×<br>>      | Annei  |
| Worke    | Position History: 000<br>Vev      Formit     Formit     Formit     Formit     Formit     Formit     Formit     Formit     Formit     Formit     Formit     Formit     Formit | Of - Grounds Maintenance Worker     View Change Details      View All Attributes     Changed Attributes     Locator, Requisiton Template: Position Valid Grade     Job; Locator, Name: Position Valid Grade     Locator, Name: Position Valid Grade     Locator, Name: Position Valid Grade     Position Valid Grade | 彈 Export<br>Action F      | Freeze           | ×<br>>>     | Anne   |
| • Worke  | Position History: 000<br>Vev                                                                                                    | Of - Grounds Maintenance Worker     View Change Details                                                                                                    | 沪 Export<br>Action F      | Freze            | ×           | Anne   |

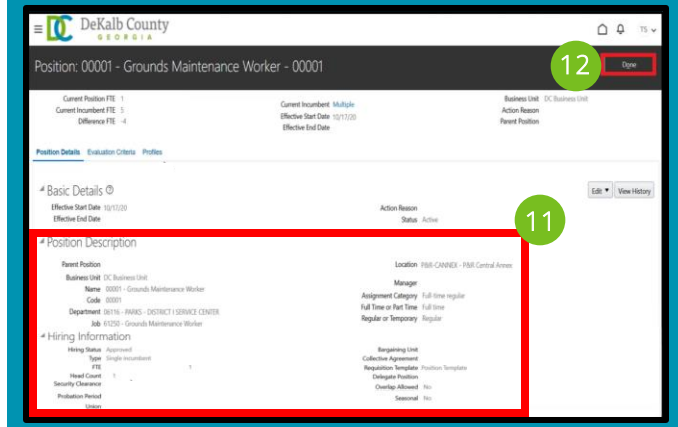

### Manage Workforce Structure: Manage Position Create a Position

This is an overview of the steps to create a Position in CV360.

Select the **My Client Groups** tab from the CV360 home page

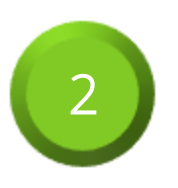

Select the **Workforce Structures** tile from the Apps Area

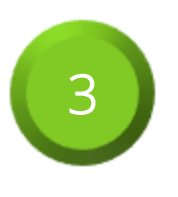

Scroll down to the Positions section and select the **Manage Positions** link

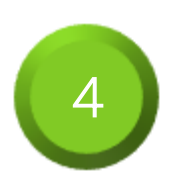

Select the **Advanced** button to begin a search for existing positions

| 1 My Cliegt Groups Benefits Administration           | My Enterprise Tools Others                 |
|------------------------------------------------------|--------------------------------------------|
| QUICK ACTIONS 4995                                   |                                            |
| Personal Details                                     |                                            |
| Document Records                                     | Journeys Pay Time and Ahanons              |
| kdentification Info                                  |                                            |
| 🖾 Contact Info                                       |                                            |
| Family and Emergency Contacts Career and Performance | Personal Learning Benefits<br>Information  |
|                                                      |                                            |
| Me My Client Groups Benefits Administration          | n My Enterprise Tools Others               |
| QUICK ACTIONS APPS                                   |                                            |
| HCM Experience Design Studio                         |                                            |
| Person Journeys                                      | Person Absences Compensation<br>Management |
| Personal Details                                     |                                            |
| k Identification Info                                | Profiles                                   |
| Contact into                                         | Structures                                 |
| Change Photo                                         |                                            |
|                                                      | Birtham                                    |
| What do you want to do or manage?                    |                                            |
|                                                      |                                            |
| Search for tasks Q                                   |                                            |
| Positions                                            |                                            |
| 3                                                    |                                            |
| Manage Positions                                     |                                            |
| Lunnage Desition Trans                               |                                            |
| Manage Position Trees                                |                                            |
|                                                      |                                            |
|                                                      |                                            |
|                                                      |                                            |
|                                                      | Advanced Saved Search Active Positions     |
|                                                      | ** At least one is required                |
| ** Incumbent                                         | ~                                          |
| Effective As-of Date m/d/yy                          | Ú.                                         |
| The Parent Position                                  | V                                          |
|                                                      | Search Reset Save                          |
|                                                      | Jouren never Jurea                         |

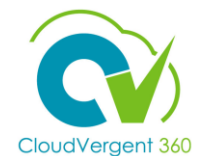

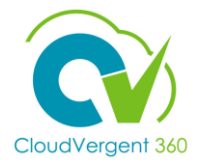

**Create a Position** 

This is an overview of the steps to create a Position in CV360.

Position Details section

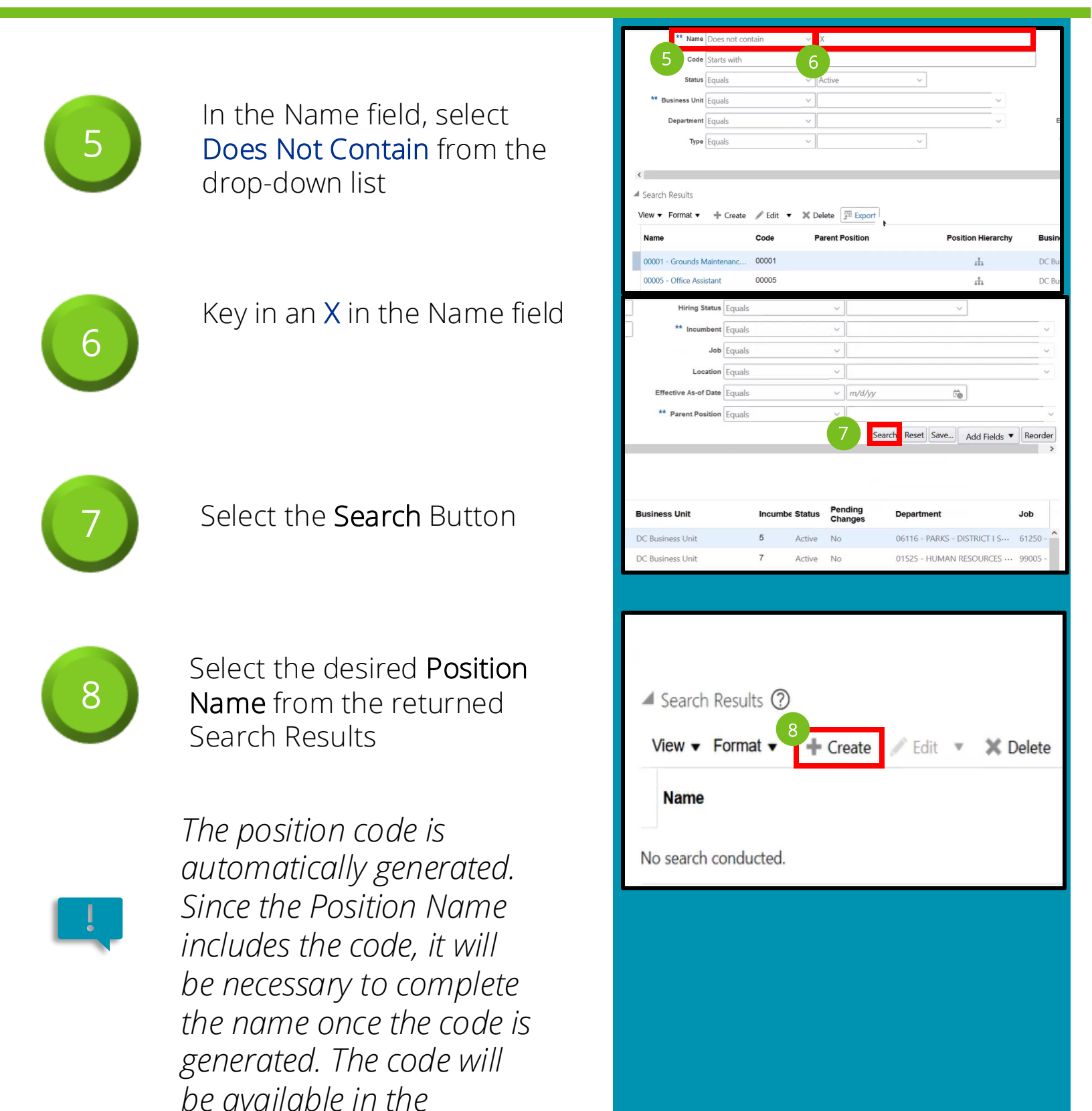

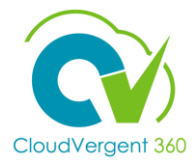

<u>C</u>an

Parent Posi

kssignment Categ ull Time or Part Ti legular or Tempol

Context Va

Salary Admin Plan

#### **Create a Position**

This is an overview of the steps to create a Position in CV360.

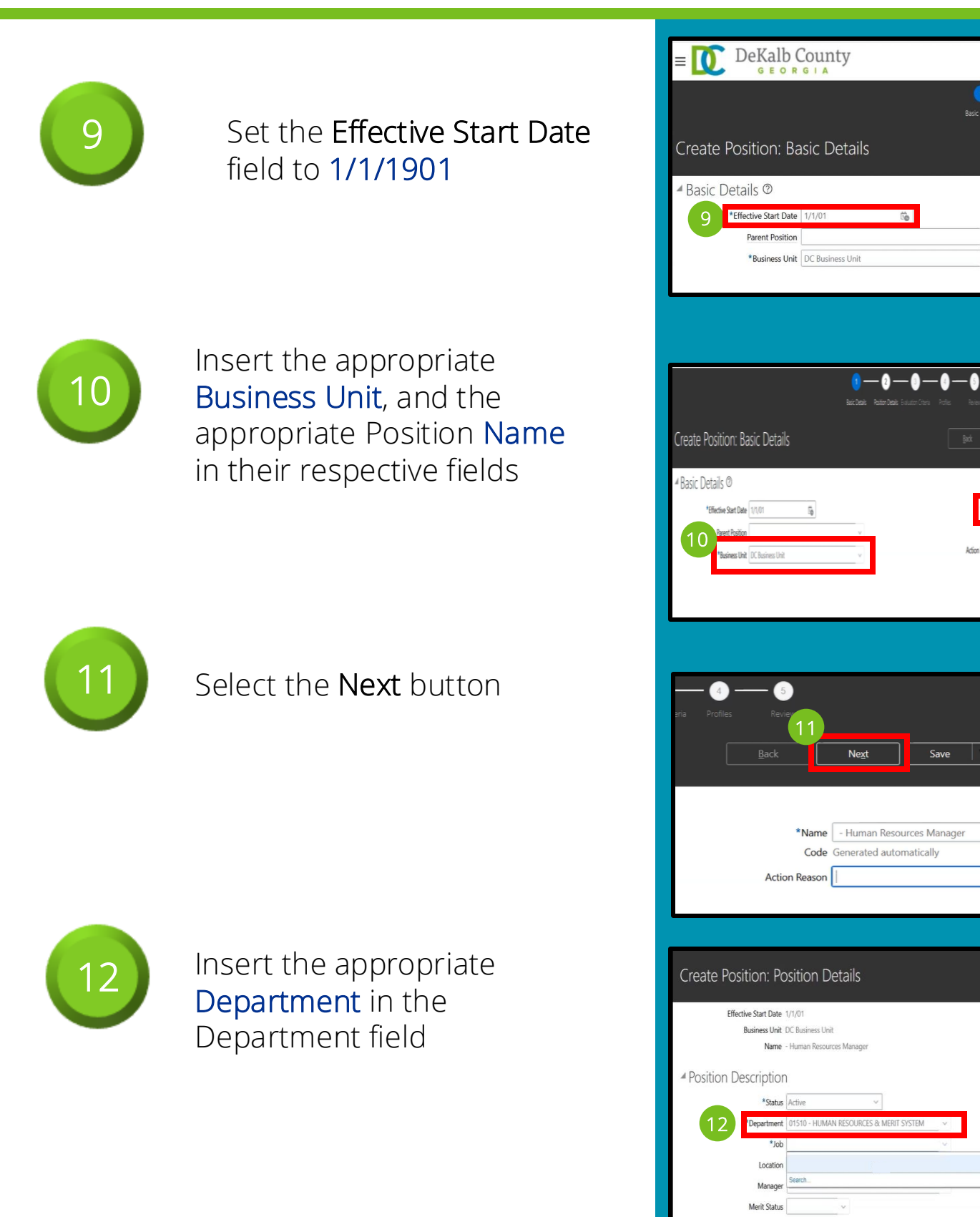

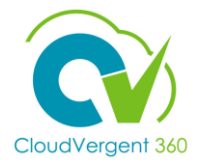

#### **Create a Position**

This is an overview of the steps to create a Position in CV360.

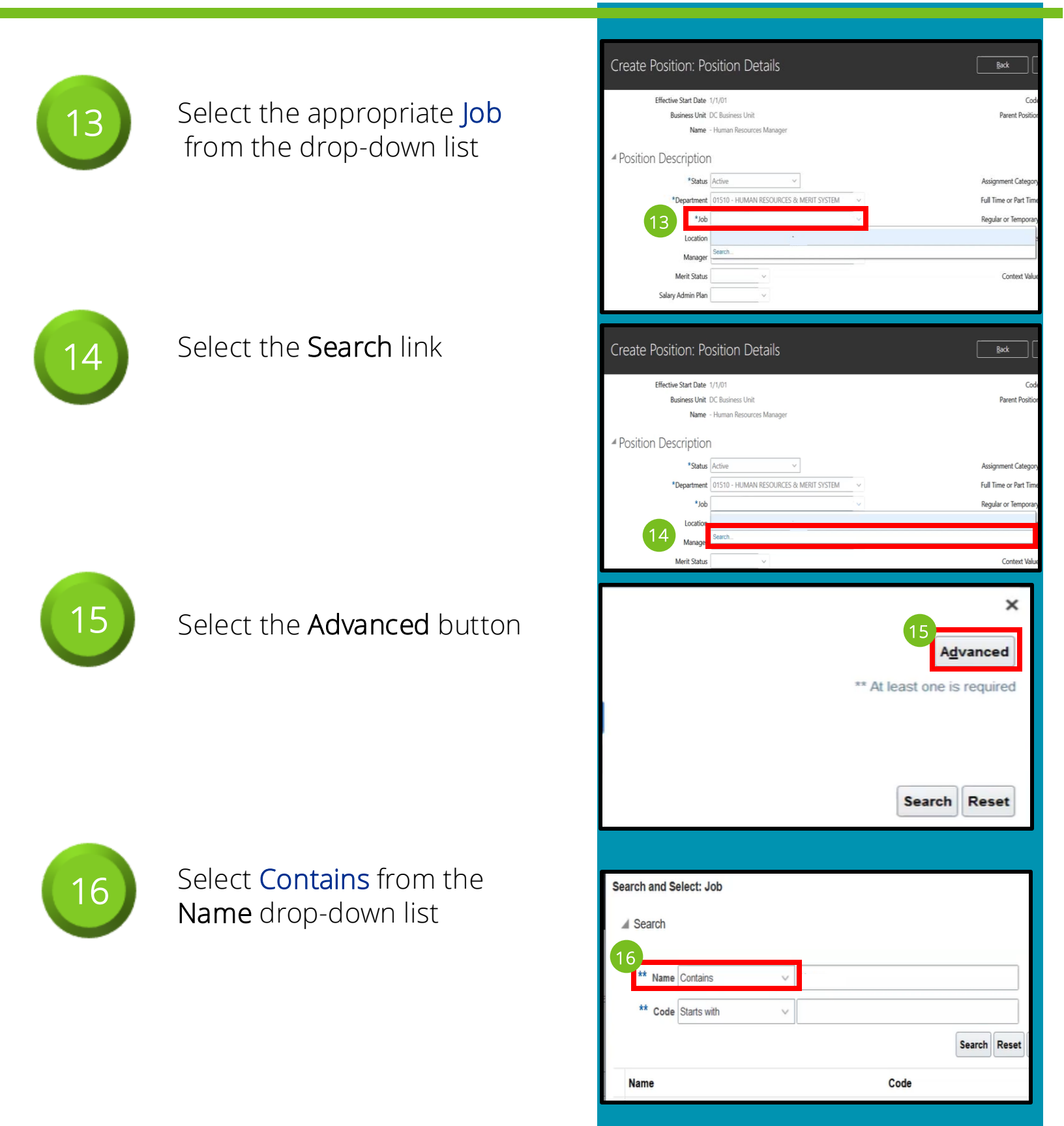

![](_page_7_Picture_1.jpeg)

#### **Create a Position**

This is an overview of the steps to create a Position in CV360.

![](_page_7_Figure_4.jpeg)

![](_page_8_Picture_1.jpeg)

#### **Create a Position**

This is an overview of the steps to create a Position in CV360.

![](_page_8_Picture_4.jpeg)

Highlight the **Position Code**, and then press **Ctrl + C** to copy the code

![](_page_8_Picture_6.jpeg)

#### Select the **Back** button

![](_page_8_Picture_8.jpeg)

Press **Ctrl + V** to paste the code into the beginning of **Name** field

Before the user can copy and paste the Position code back to the Position Name, the required fields, **Department** and **Job**, need to be entered

![](_page_8_Picture_11.jpeg)

Select the **Next** button

| A Duday Datas                                                                                                    |
|----------------------------------------------------------------------------------------------------|
| la riulies nellew                                                                                                    |
| Rade Novt Savo Submit Canval                                                                                                    |
|                                                                                                    |
|                                                                                                    |
|                                                                                                    |
| Parent Position                                                                                                    |
|                                                                                                    |
|                                                                                                    |
|                                                                                                    |
| ia Profiles Review                                                                                                    |
|                                                                                                    |
| <u>B</u> ack <u>Cancel</u> <u>Save</u> <u>Submit</u> <u>Cancel</u>                                                                                                    |
|                                                                                                    |
| 22 Code 999038                                                                                                    |
| Parent Position                                                                                                    |
|                                                                                                    |
|                                                                                                    |
|                                                                                                    |
|                                                                                                    |
| - (5)                                                                                                    |
| - 5<br>Review                                                                                                    |
| – 5<br>Review                                                                                                    |
| – 5<br>Review<br>Back Ne <u>x</u> t Save Sub <u>m</u> it                                                                                                    |
| – 5<br>Review<br>Back Ne <u>x</u> t Save Sub <u>m</u> it                                                                                                    |
| - 5<br>Review<br>Back Ne <u>x</u> t Save Sub <u>m</u> it                                                                                                    |
| - 5<br>Review<br>Back Ne <u>x</u> t Save Sub <u>m</u> it                                                                                                    |
| - 5<br>Review<br>Back Next Save Submit<br>23<br>*Name 999038 - Human Resources Manager                                                                                                    |
| - 5<br>Review<br>Back Ne <u>xt</u> Save Sub <u>mit</u><br>23<br>*Name 999038 - Human Resources Manager<br>Code 999038                                                                                     |
| - 5<br>Review<br>Back Ne <u>xt Save Submit</u><br>23<br>*Name 999038 - Human Resources Manager<br>Code 999038                                                                                             |
| - 5<br>Review<br>Back Next Save Submit<br>23<br>*Name 999038 - Human Resources Manager<br>Code 999038                                                                                                    |
| - 5<br>Review<br><u>Back Next Save Submit</u><br>23<br>*Name 999038 - Human Resources Manager Code 999038<br>- 5 Review                                                                                   |
| - 5<br>Review  23 *Name 999038 - Human Resources Manager Code 999038 - 5 Review 24                                                                                                    |
| - 5<br>Review<br>3ack Next Save Submit<br>23<br>*Name 999038 - Human Resources Manager<br>Code 999038<br>- 5<br>Review<br>24<br>3ack Next Save Submit                                                     |
| - 5<br>Review<br>Back Next Save Submit<br>23<br>*Name 999038 - Human Resources Manager<br>Code 999038<br>- 5<br>Review<br>24<br>Back Next Save Submit                                                     |
| - 5<br>Review<br>2ack Ne <u>xt</u> Save Sub <u>mit</u><br>23<br>*Name 999038 - Human Resources Manager<br>Code 999038<br>- 5<br>Review<br>24<br>Save Sub <u>mit</u>                                       |
| - 5       Back     Next     Save     Submit       23     *Name     999038     Human Resources Manager       Code     999038                                                                               |
| - 5<br>Review<br>Back Next Save Submit<br>23<br>*Name 999038 - Human Resources Manager<br>Code 999038<br>- 5<br>Review<br>24<br>Next Save Submit<br>*Name 999038 - Human Resources Manager<br>Code 999038 |

![](_page_9_Picture_1.jpeg)

#### **Create a Position**

This is an overview of the steps to create a Position in CV360.

![](_page_9_Picture_4.jpeg)

![](_page_9_Picture_5.jpeg)

Validate that the Full Time or Part Time field and the Regular or Temporary fields reflect the same values that are in the Assignment Category . If they do not, select the correct Value from the drop-down list in the appropriate field

![](_page_9_Picture_7.jpeg)

Select the appropriate Merit Status, and the appropriate Salary Admin Plan from their respective drop-down lists

![](_page_9_Picture_9.jpeg)

After the Position Name has been corrected with the Code, complete the remaining necessary fields on the Position Details page

Select **Approved** from the **Hiring Status** drop-down list

| <u>B</u> ack                                                                                                    | Ne <u>x</u> t                                                                                                    | Save                                                                                                    | Sub <u>m</u> it                                           | Cancel                 |
|----------------------------------------------------------------------------------------------------|----------------------------------------------------------------------------------------------------|----------------------------------------------------------------------------------------------------|-----------------------------------------------------------|------------------------|
|                                                                                                    | d- 000020                                                                                                    |                                                                                                    |                                                           |                        |
| Co<br>Parent Positi                                                                                                    | de 999038<br>on                                                                                                    |                                                                                                    |                                                           |                        |
|                                                                                                    |                                                                                                    |                                                                                                    |                                                           |                        |
|                                                                                                    |                                                                                                    |                                                                                                    |                                                           |                        |
| 2.                                                                                                    |                                                                                                    |                                                                                                    |                                                           |                        |
| Assignment Catego                                                                                                    | Full-time regul                                                                                                    | ar v                                                                                                    |                                                           |                        |
| Full Time or Part Tin                                                                                                    | ne Full time                                                                                                    | ~                                                                                                    |                                                           |                        |
| Regular or Tempora                                                                                                    | ry Regular                                                                                                    | ~                                                                                                    |                                                           |                        |
| Attachmer                                                                                                    | nts None 🕂                                                                                                    |                                                                                                    |                                                           |                        |
| Back                                                                                                    | Next                                                                                                    | Save                                                                                                    | Submit                                                    | Cancel                 |
|                                                                                                    |                                                                                                    |                                                                                                    |                                                           |                        |
| Co                                                                                                    | de 999038                                                                                                    |                                                                                                    |                                                           |                        |
| Parent Positi                                                                                                    | on                                                                                                    |                                                                                                    |                                                           |                        |
|                                                                                                    |                                                                                                    |                                                                                                    |                                                           |                        |
|                                                                                                    |                                                                                                    |                                                                                                    |                                                           |                        |
| Assignment Catego                                                                                                    | ry Full-time regul                                                                                                    | ar v                                                                                                    | 26                                                        |                        |
| Full Time or Part Tim                                                                                                    | ne Full time                                                                                                    | ~                                                                                                    | 20                                                        |                        |
| Regular or Tempora                                                                                                    | Regular                                                                                                    | ~                                                                                                    |                                                           |                        |
| Attachmer                                                                                                    | nts None 🕂                                                                                                    |                                                                                                    |                                                           |                        |
|                                                                                                    |                                                                                                    |                                                                                                    |                                                           |                        |
|                                                                                                    |                                                                                                    |                                                                                                    |                                                           |                        |
| A Position D                                                                                                    | escription                                                                                                    |                                                                                                    |                                                           |                        |
| Position De                                                                                                    | escription                                                                                                    |                                                                                                    |                                                           |                        |
| ✓ Position De                                                                                                    | escription<br>*Status A                                                                                                    | lictive                                                                                                    | ~                                                         |                        |
| Position De                                                                                                    | escription<br>*Status A<br>*Department C                                                                                                    | uctive<br>11510 - HUMAN F                                                                                                    | ×<br>RESOURCES & MERIT SY                                 | 'STEM ~                |
| ▲ Position De                                                                                                    | escription<br>*Status A<br>*Department C<br>*Job 1                                                                                                    | uctive<br>11510 - HUMAN F<br>1150 - Human Re:                                                                                                    | RESOURCES & MERIT SY<br>sources Manager                   | 'STEM ~                |
| Position De                                                                                                    | Status A<br>*Status A<br>*Department 4<br>*Job 1<br>Location                                                                                                    | uctive<br>11510 - HUMAN H<br>1150 - Human Re:<br>MALOOF - Admin                                                                                                    | RESOURCES & MERIT SY<br>sources Manager<br>istration Bldg | 'STEM v                |
| Position Delayer                                                                                                    | ESCription<br>*Status A<br>*Department 0<br>*Job 1<br>Location Manager                                                                                            | xctive<br>11510 - HUMAN I<br>150 - Human Re:<br>VALOOF - Admin                                                                                                    | RESOURCES & MERIT Sy<br>sources Manager<br>istration Bldg | 'STEM ~                |
| Position De<br>27                                                                                                    | Status A<br>*Status A<br>*Department 4<br>*Job 1<br>Location M<br>Manager<br>Merit Status Y                                                                       | ctive<br>11510 - HUMAN H<br>1150 - Human Re:<br>MALOOF - Admin                                                                                                    | RESOURCES & MERIT SY<br>sources Manager<br>istration Bldg | 'STEM V                |
| Position De<br>27<br>sat                                                                                                    | Status A<br>*Status A<br>*Department 0<br>*Job 1<br>Location Manager<br>Merit Status Y<br>ary Admin Plan 1                                                        | xctive<br>11510 - HUMAN I<br>150 - Human Re:<br>MALOOF - Admin<br>7<br>2000<br>2010                                                                                                    | RESOURCES & MERIT SY<br>sources Manager<br>istration Bldg | 'STEM ~<br>~<br>~<br>~ |
| Position Dela 27<br>sal                                                                                                    | Status A<br>*Department<br>*Job 1<br>Location Manager<br>Merit Status Y<br>ary Admin Plan                                                                         | ctive<br>11510 - HUMAN I<br>1150 - Human Re:<br>MALOOF - Admin<br>MALOOF - Admin<br>MALOOF - Admin                                                                                                    | RESOURCES & MERIT SY<br>sources Manager<br>istration Bldg | 'STEM V                |
| <ul> <li>Position De</li> <li>27</li> <li>Sal</li> </ul>                                                                                                    | *Status A<br>*Department C<br>*Job 1<br>Location Manager<br>Merit Status Y<br>ary Admin Plan                                                                      | xctive<br>11510 - HUMAN I<br>150 - Human Re:<br>VIALOOF - Admin<br>/                                                                                                    | RESOURCES & MERIT SY<br>sources Manager<br>istration Bldg | 'STEM ~                |
| <ul> <li>Position Dela 27</li> <li>Sal</li> <li>Hiring Inform</li> </ul>                                                                                            | Status A<br>*Department<br>*Job 1<br>Location Manager<br>Merit Status Y<br>ary Admin Plan                                                                         | ctive<br>11510 - HUMAN I<br>1150 - Human Re:<br>MALOOF - Admin<br>MALOOF - Admin<br>MALOOF - Admin<br>MALOOF - Admin                                                                                                    | RESOURCES & MERIT SY<br>sources Manager<br>istration Bldg | 'STEM ~                |
| <ul> <li>Position De</li> <li>27</li> <li>Sal</li> <li>Hiring Inform</li> <li>28</li> </ul>                                                                         | Status A<br>*Status A<br>*Department C<br>*Job 1<br>Location Manager<br>Merit Status Y<br>ary Admin Plan C<br>ation                                               | vctive<br>11510 - HUMAN I<br>1150 - Human Re:<br>MALOOF - Admin<br>MALOOF - Admin<br>MALOOF - Admin<br>MALOOF - Admin<br>MALOOF - Admin<br>MALOOF - Admin                                                                                                    | RESOURCES & MERIT SY<br>sources Manager<br>istration Bldg | 'STEM v                |
| <ul> <li>Position Dela 27</li> <li>Sal</li> <li>Hiring Inform 28</li> </ul>                                                                                         | Status A<br>*Department C<br>*Job 1<br>Location Manager<br>Merit Status Y<br>ary Admin Plan C<br>ation                                                            | vctive<br>11510 - HUMAN I<br>150 - Human Re:<br>MALOOF - Admin<br>MALOOF - Admin<br>MALOOF - Adm | RESOURCES & MERIT SY<br>sources Manager<br>istration Bldg | "STEM ~ ~              |
| <ul> <li>Position Dela 27</li> <li>Sal</li> <li>Hiring Inform</li> <li>28</li> </ul>                                                                                | Action                                                                                                    | ctive<br>11510 - HUMAN I<br>1150 - Human Re:<br>MALOOF - Admin<br>,<br>,<br>,<br>,<br>,<br>,<br>,<br>,<br>,<br>,<br>,<br>,<br>,<br>,<br>,<br>,<br>,<br>,<br>,                                                                                                    | RESOURCES & MERIT SY<br>sources Manager<br>istration Bldg | 'STEM V                |
| <ul> <li>Position Data</li> <li>27</li> <li>Sal</li> <li>Hiring Inform</li> <li>28</li> <li>Hir</li> <li>Security</li> </ul>                                        | Action                                                                                                    | vctive<br>11510 - HUMAN I<br>1150 - Human Re:<br>VALOOF - Admin<br>VALOOF - Admin<br>VALOF - Admin<br>VALOF - Admin<br>VALOF - A                                                                                                    | RESOURCES & MERIT SY<br>sources Manager<br>istration Bldg | 'STEM ~                |
| <ul> <li>Position Dela 27</li> <li>27</li> <li>Sal</li> <li>Hiring Inform</li> <li>28</li> <li>Hiring Security</li> <li>Probat</li> </ul>                           | Action                                                                                                    | ctive<br>11510 - HUMAN I<br>150 - Human Re:<br>VALOOF - Admin<br>VALOOF - Admin<br>VALOF - Admin<br>VALOOF - Admin<br>VALOOF - Admin<br>VALOOF - Admin<br>VALOF - Admin<br>VALOF                                                                                                    | RESOURCES & MERIT SY<br>iources Manager<br>istration Bldg | 'STEM ~                |
| Position De     Position De     27     sal     Hiring Inform     28     Hiring Inform     A Burdget Detail                                                          | Action                                                                                                    | Active<br>11510 - HUMAN I<br>1150 - Human Re:<br>VALOOF - Admin<br>VALOOF - Admin<br>VALOF - Admin<br>VALOF - Admin<br>VALOF                                                                                                    | RESOURCES & MERIT SY<br>sources Manager<br>istration Bldg | STEM V                 |
| Position De     27     Sal     A     Hiring Inform     28     Infor     Hiring Inform     A     Budget Detai     Budget Detai                                       | escription *Status A *Department @ *Job 1 Location Manager Merit Status Y ary Admin Plan ation Ing Status Approve FTE ead Count FTE ion Period Union IS st Amount | xctive<br>11510 - HUMAN I<br>1150 - Human Re:<br>VALOOF - Admin<br>VALOOF - Admin<br>VALOF - Admin<br>VALOF - Admin<br>VALOF                                                                                                    | RESOURCES & MERIT SY<br>sources Manager<br>istration Bldg | 'STEM ~                |
| <ul> <li>Position Dela 27</li> <li>Sal</li> <li>Hiring Inform</li> <li>28</li> <li>Hiring Recurity</li> <li>Probat</li> <li>Budget Detai</li> <li>Budget</li> </ul> | escription *Status A *Department  Department  Location Manager Merit Status  A ary Admin Plan ation fre ad Count Fre clearance Union Is set Amount d Position Yes | d<br>cumbent                                                                                                    | RESOURCES & MERIT SY<br>sources Manager<br>istration Bldg | STEM ~                 |

![](_page_10_Picture_1.jpeg)

#### **Create a Position**

This is an overview of the steps to create a Position in CV360.

![](_page_10_Picture_4.jpeg)

Select **Position Template** from the **Requisition Template** drop-down list

![](_page_10_Picture_6.jpeg)

Key in the appropriate Working Hours needed for the position in the Standard Working Hours field (e.g., 40, 42.5, or 53)

![](_page_10_Picture_8.jpeg)

Select Weekly from the Frequency drop-down list

![](_page_10_Picture_10.jpeg)

Validate the information on the Review page is accurate

| Bargaining Un                                                                                                    | ×                                                                                                    |
|----------------------------------------------------------------------------------------------------|----------------------------------------------------------------------------------------------------|
| Collective Agreemen                                                                                                    | ×                                                                                                    |
| 29 Requisition Templat                                                                                                    | e Position Template ~                                                                                                    |
| Delegate Positio                                                                                                    | n~                                                                                                    |
| Overlap Allowe                                                                                                    | d 💿 No 🔵 Yes                                                                                                    |
| Seasona                                                                                                    | No 🔿 Yes                                                                                                    |
|                                                                                                    |                                                                                                    |
|                                                                                                    |                                                                                                    |
| Cost Cente                                                                                                    | r                                                                                                    |
| Funded from Existing Position                                                                                                    | s No v                                                                                                    |
| ,                                                                                                    |                                                                                                    |
| Delegate Position                                                                                                    | ~                                                                                                    |
| Overlap Allowed                                                                                                    | No 🔿 Yes                                                                                                    |
| Seasonal 💿                                                                                                    | No 🔿 Yes                                                                                                    |
|                                                                                                    |                                                                                                    |
|                                                                                                    |                                                                                                    |
| Cost Center                                                                                                    | ~                                                                                                    |
| Funded from Existing Positions No                                                                                                    | <u> </u>                                                                                                    |
| 30                                                                                                    |                                                                                                    |
| Standard Working Hours                                                                                                    | 40 Frequency Weekly                                                                                                    |
| Working Hours                                                                                                    | 40 Working Hours<br>Frequency Weekly ~                                                                                                    |
| Start Time                                                                                                    | End Time                                                                                                    |
|                                                                                                    |                                                                                                    |
|                                                                                                    |                                                                                                    |
| Delegate Position                                                                                                    | No 🔿 Yes                                                                                                    |
| Delegate Position<br>Overlap Allowed<br>Seasonal                                                                                                    | ∨                                                                                                    |
| Delegate Position<br>Overlap Allowed •<br>Seasonal •                                                                                                    | No 🔿 Yes<br>No 🔿 Yes                                                                                                    |
| Delegate Position<br>Overlap Allowed<br>Seasonal                                                                                                    | No O Yes<br>No O Yes                                                                                                    |
| Delegate Position<br>Overlap Allowed •<br>Seasonal •<br>Cost Center                                                                                                    | No 🔿 Yes<br>No 🔿 Yes                                                                                                    |
| Delegate Position<br>Overlap Allowed •<br>Seasonal •<br>Cost Center<br>Funded from Existing Positions                                                                                                    | No O Yes<br>No O Yes                                                                                                    |
| Delegate Position<br>Overlap Allowed •<br>Seasonal •<br>Cost Center<br>Funded from Existing Positions                                                                                                    | No O Yes<br>No O Yes                                                                                                    |
| Delegate Position<br>Overlap Allowed •<br>Seasonal •<br>Cost Center<br>Funded from Existing Positions No<br>Standard Working Hours                                                                                                    | No         Yes           No         Yes           40         Fr < Y                                                                                                    |
| Delegate Position<br>Overlap Allowed •<br>Seasonal •<br>Cost Center<br>Funded from Existing Positions                                                                                                    | No Ves<br>No Ves                                                                                                    |
| Delegate Position<br>Overlap Allowed •<br>Seasonal •<br>Cost Center<br>Funded from Existing Positions No<br>Standard Working Hours<br>Working Hours<br>Start Time                                                                                                    | No Ves<br>No Ves                                                                                                    |
| Delegate Position<br>Overlap Allowed<br>Seasonal<br>Cost Center<br>Funded from Existing Positions<br>Standard Working Hours<br>Working Hours<br>Start Time                                                                                                    | No Ves<br>No Ves                                                                                                    |
| Delegate Position<br>Overlap Allowed •<br>Seasonal •<br>Cost Center<br>Funded from Existing Positions No<br>Standard Working Hours<br>Working Hours<br>Start Time                                                                                                    | No Yes<br>No Yes<br>40 Fr Yes<br>40 Fr Yes<br>40 Fr Yes<br>40 Fr Yes<br>40 Fr Yes<br>40 Fr Yes<br>40 Fr Yes<br>40 Fr Yes<br>40 Fr Yes                                                                                                    |
| Delegate Position<br>Overlap Allowed<br>Seasonal<br>Cost Center<br>Funded from Existing Positions<br>Standard Working Hours<br>Standard Working Hours<br>Start Time                                                                                                    | No Yes<br>No Yes                                                                                                    |
| Delegate Position Overlap Allowed  Cost Center  Funded from Existing Positions  Standard Working Hours  Stant Time  DeKalb County  Cost County  Cost Cont  Cost Cont  Cost | No Yes<br>No Yes<br>40 Fr Weekly<br>40 Fr Guency<br>End Time<br>End Time                                                                                                    |
| Delegate Position<br>Overlap Allowed •<br>Seasonal •<br>Cost Center<br>Funded from Existing Positions Nor<br>Standard Working Hours<br>Standard Working Hours<br>Start Time<br>Toreste Position: Review<br>Create Position: Review<br>3                                                                                                    | No Yes<br>No Yes<br>40 Fr Yes<br>40 Fr Yes<br>40 |
| Delegate Position<br>Overlap Allowed<br>Seasonal<br>Cost Center<br>Funded from Existing Positions<br>Standard Working Hours<br>Standard Working Hours<br>Start Time<br>Start Time<br>Create Position: Review<br>Effective Start Date 1/001<br>Perer Position 2010                                                                                                    | No Yes<br>No Yes<br>40 F Weekly<br>40 F Weekly<br>40 F Weekly<br>Featurery Weekly<br>End Time<br>End Time<br>2<br>Matche Nog Bat Neg Sec Market<br>Autonema                                                                                                    |
| Delegate Position Overlap Allowed  Seasonal  Cost Center  Funded from Existing Positions  Standard Working Hours Standard Working Hours Start Time  Time  Create Position: Review Effects San Date V101 Parent Nation Existing                                                                                                    | No Yes<br>No Yes<br>40 For Weekly<br>40 For Weekly<br>End Time<br>End Time<br>2<br>Medie Popi for Net Source And Source And Source                                                                                                    |
| Delegate Position<br>Overlap Allowed<br>Seasonal<br>Seasonal<br>Cost Center<br>Funded from Existing Positions Not<br>Standard Working Hours<br>Standard Working Hours<br>Start Time<br>Start Time                                                                                                    | No Yes<br>No Yes<br>40 Fr Weekly<br>40 Fr Weekly<br>40 Frequency<br>End Time<br>2<br>2<br>2<br>2<br>2<br>2<br>2<br>2<br>2<br>2<br>2<br>2<br>2<br>2<br>2<br>2<br>2<br>2<br>2                                                                                                    |
| Delegate Position Overlap Allowed  Coverlap Allowed  Seasonal  Cost Center  Funded from Existing Positions  Standard Working Hours  Standard Working Hours  Start Time  Create Position: Review  Effective Start Dire 1/001 Beard Station  Beard Station  State Active  Position Description  State Active  Department Store Hourd  Active  Department Store Hourd  Store MURED - HAMA RESOURE  Store MURED - HAMA RESOURE  Store MURE | No Yes<br>No Yes<br>A0 Yes<br>40 F 3 Weekly<br>40 F 3 Working Hours Weekly<br>40 February Weekly<br>End Time<br>End Time<br>2 Add Reg Sec<br>Regular States Come Reg<br>Regular States Come Reg<br>Reg States Come Reg<br>Reg States Come Reg States Come Reg<br>Reg States Come Reg States Come Reg<br>Reg States Come Reg States Come Reg<br>Reg States Come Reg States Come Reg States C                                                                                                    |
| Delegate Position Overlap Allowed    Seasonal                                                                                                    | No Yes<br>No Yes<br>No Yes<br>40 Fr 31 Weekly<br>40 Fr 31 Working Hours Weekly<br>40 End Time<br>End Time<br>2 Adon Reco<br>Ketable Page Bod Ned See<br>Ned Ned See<br>Adon Reco<br>Name 59333 - Huma Recourse Manage<br>Cole 19333<br>Herma Page Sector Sector Sector<br>Name 59333 - Huma Recourse Manage<br>Cole 19333<br>Herma Page Sector Sector Sector<br>Name 59333 - Huma Recourse Manage<br>Cole 19333<br>Herma Page Sector Sector Sector<br>Name 59333 - Huma Recourse Manage<br>Cole 19333<br>Herma Page Sector Sector Sector<br>Name 59333 - Huma Recourse Manage<br>Cole 19333                                                                                                    |
| Delegate Position Overlap Allowed  Seasonal  Cost Center  Funded from Existing Positions  Standard Working Hours  Standard Working Hours  Start Time  Time  Electre Position: Review  Electre Start Date 1/101 Parent Position Business Unit Chainess Unit  Position Description State Active Department Official-Hamin Resource Additional Active Department Chigory Tulk there mydar  4 Hiring Information                                                                                                    | No Yes<br>No Yes<br>A0 Yes<br>40 Fr Weekly<br>40 Fr Weekly<br>Frequency<br>End Time<br>2<br>Adon Name<br>5 Kanter System<br>Instant Resource Measure<br>Cole 99938<br>Kanter System<br>Instant Resource Measure<br>Cole 99938                                                                                                    |
| Delegate Position Overlap Allowed  Seasonal  Cost Center  Funded from Existing Positions  Standard Working Hours  Standard Working Hours  Standard Working Hours  Start Time  Employee  Create Position: Review  Electers and Day Yold  Rever Position  Sata Active  Dependent Of Baines Unit  Position Description  Sata Active  Dependent of Disorrestation  Mage Adigment Chapty full time regular  Adigment Chapty full time regular  Adigment C | No Yes<br>No Yes<br>A0 Fr Weekly<br>A0 Fr Weekly<br>A0 Frequency<br>End Time<br>End Time<br>End Time<br>End Time<br>Est NRT 19515M<br>Integre<br>Big<br>Statute for Path Inter Adda Roy<br>Est NRT 19515M<br>Integre<br>Big<br>Statute for Path Inter Adda Roy<br>Est NRT 19515M<br>Integre<br>Big<br>Statute for Path Inter Adda Roy<br>Est NRT 19515M<br>Integre<br>Statute for Path Inter Adda Roy<br>Signify Diff<br>Codering Agreement<br>Signify Diff<br>Codering Agreement                                                                                                    |

![](_page_11_Picture_1.jpeg)

#### **Create a Position**

This is an overview of the steps to create a Position in CV360.

![](_page_11_Picture_4.jpeg)

#### Select the **Submit** button

![](_page_11_Picture_6.jpeg)

You will receive a warning message followed by a confirmation of successful submission

| ≡ DeKalb County                                                        |                                                               |
|------------------------------------------------------------------------|---------------------------------------------------------------|
| 0                                                                      |                                                               |
| Basic De                                                               | talis Roston Deals Evaluation Criteria Profiles Review 33     |
|                                                                        |                                                               |
| Create Position: Review                                                | Printable Page Back Negt Save Submit                          |
|                                                                        |                                                               |
| Effective Start Date 1/1/01                                            | Action Reason                                                 |
| Parent Position                                                        | Name 999038 - Human Resources Manager                         |
| Business Unit DC Business Unit                                         | Code 999038                                                   |
| Position Description                                                   |                                                               |
| Refer Anti-                                                            | full Time or Deck Time. full time                             |
| Status Active<br>Department 01510 - LI Ibana DECHIEVEE & MEDIT OVETERA | Fuil time or Part time Fuil time Beaular or Temporary Results |
| Job 1150 - Human Resources Mananar                                     | Merit Status Y                                                |
| Location MALOOF - Administration Bldg                                  | Salary Admin Plan DK2                                         |
| Manager                                                                | Context Value                                                 |
| Assignment Category Full-time regular                                  | Attachments None                                              |
| 4 Hiring Information                                                   |                                                               |
| Hering Status, Accounted                                               | Renaining Linit                                               |
| Type Single incumbent                                                  | Collective Agreement                                          |
| FTE 1                                                                  | Requisition Template Position Template                        |
| Head Count 1                                                           | Delegate Position                                             |
| Security Clearance                                                     | Onder Alexand Ma                                              |